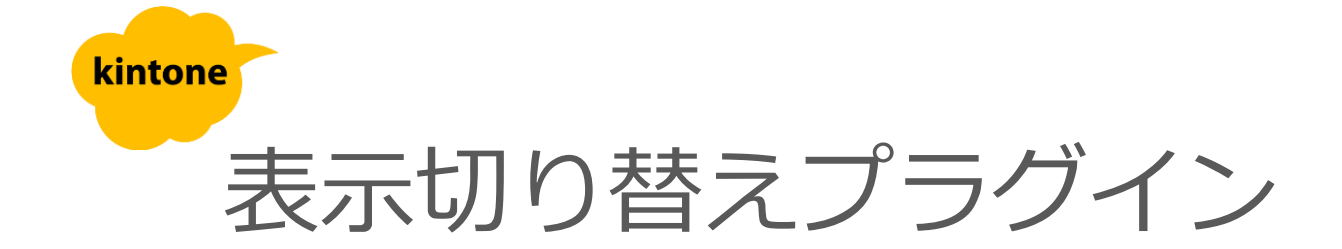

# 利用マニュアル

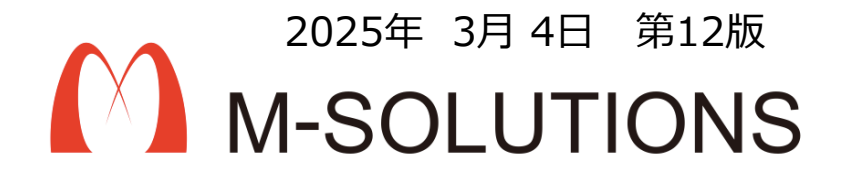

# kintoneへのインストール手順

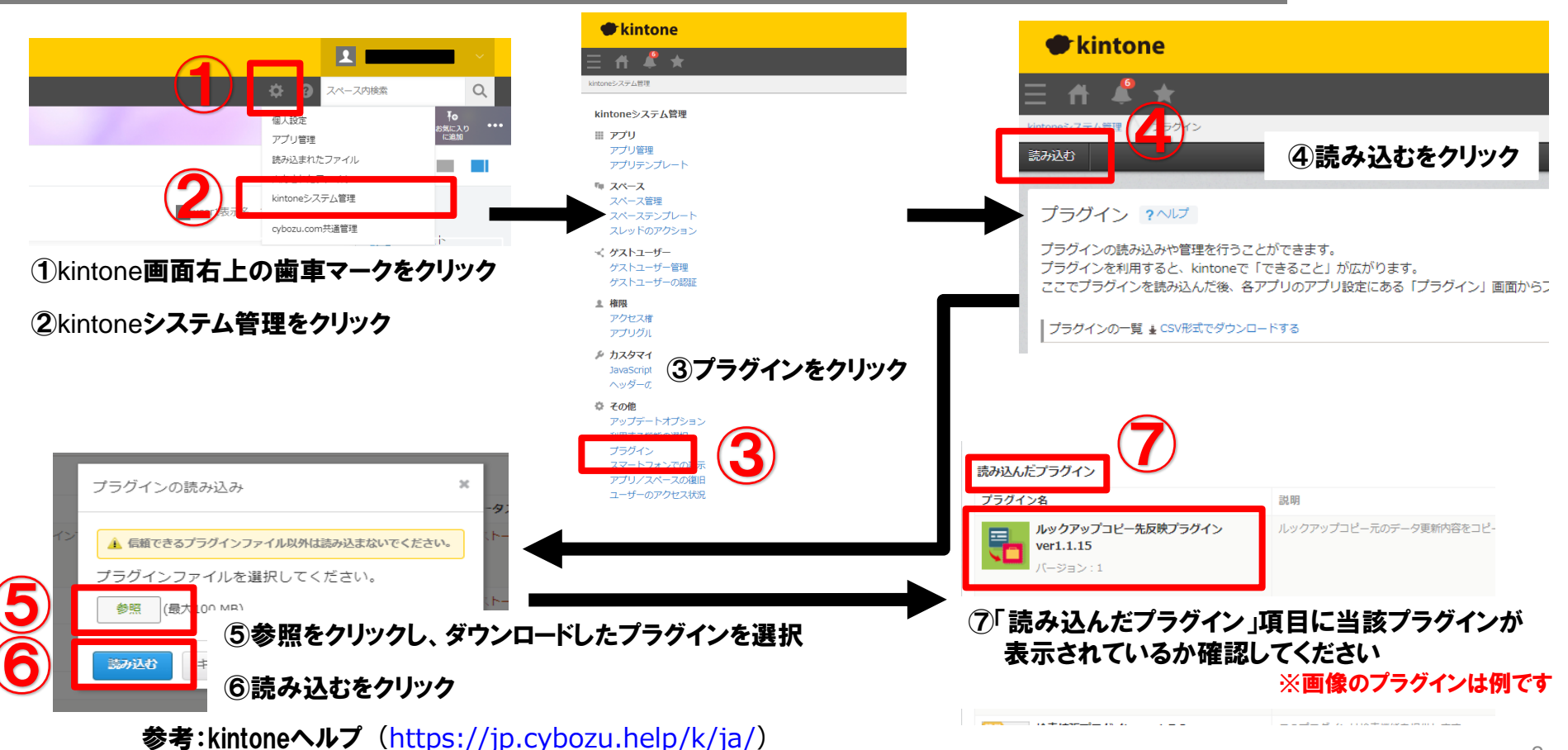

kintone ヘルプ > 管理者ヘルプ > プラグインの管理 > プラグインを追加/削除する(システム管理)

### アプリへの設定手順

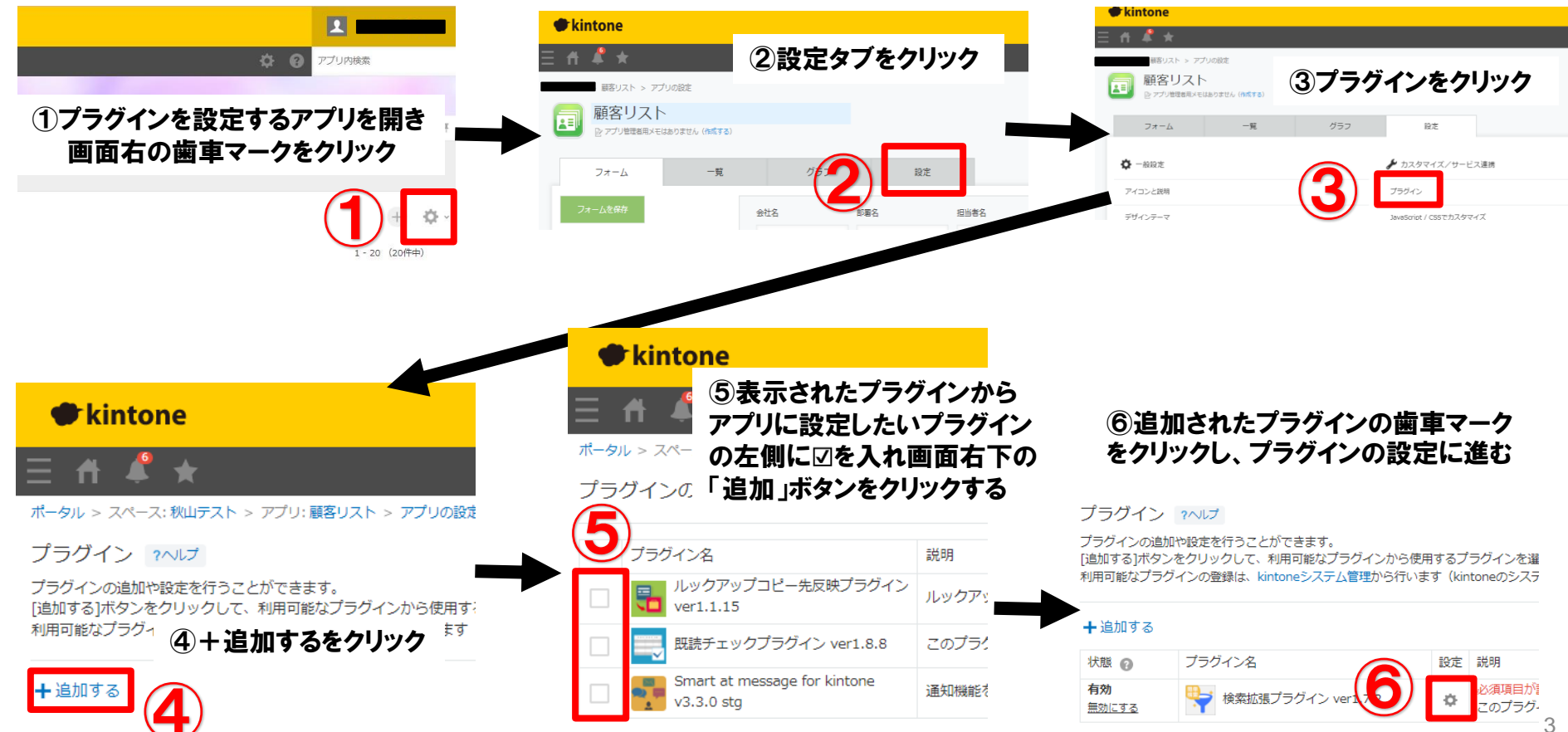

## プロダクトキー設定方法

プロダクトキーは保存時に自動生成されます。

プラグインを複数アプリに適用する場合、生成されたプロダクトキーをコピーし貼り付けて保存してください。

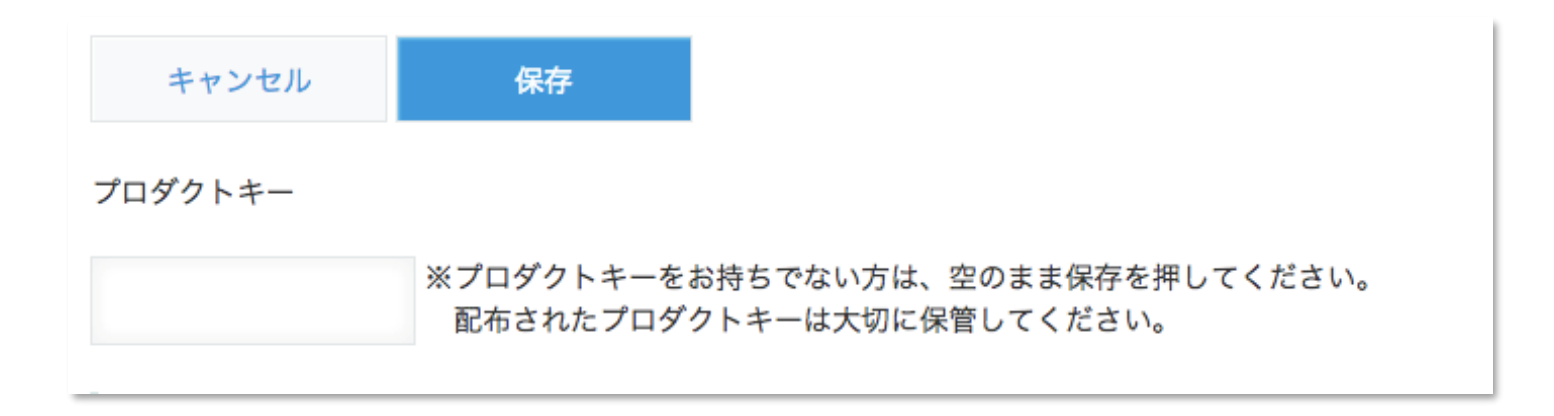

※初回設定時にプロダクトキーが表示されますので、忘れないよう保管してください。プロダクトキーが わからなくなってしまった場合は、サポートへお問い合わせいただきドメインをお知らせください。

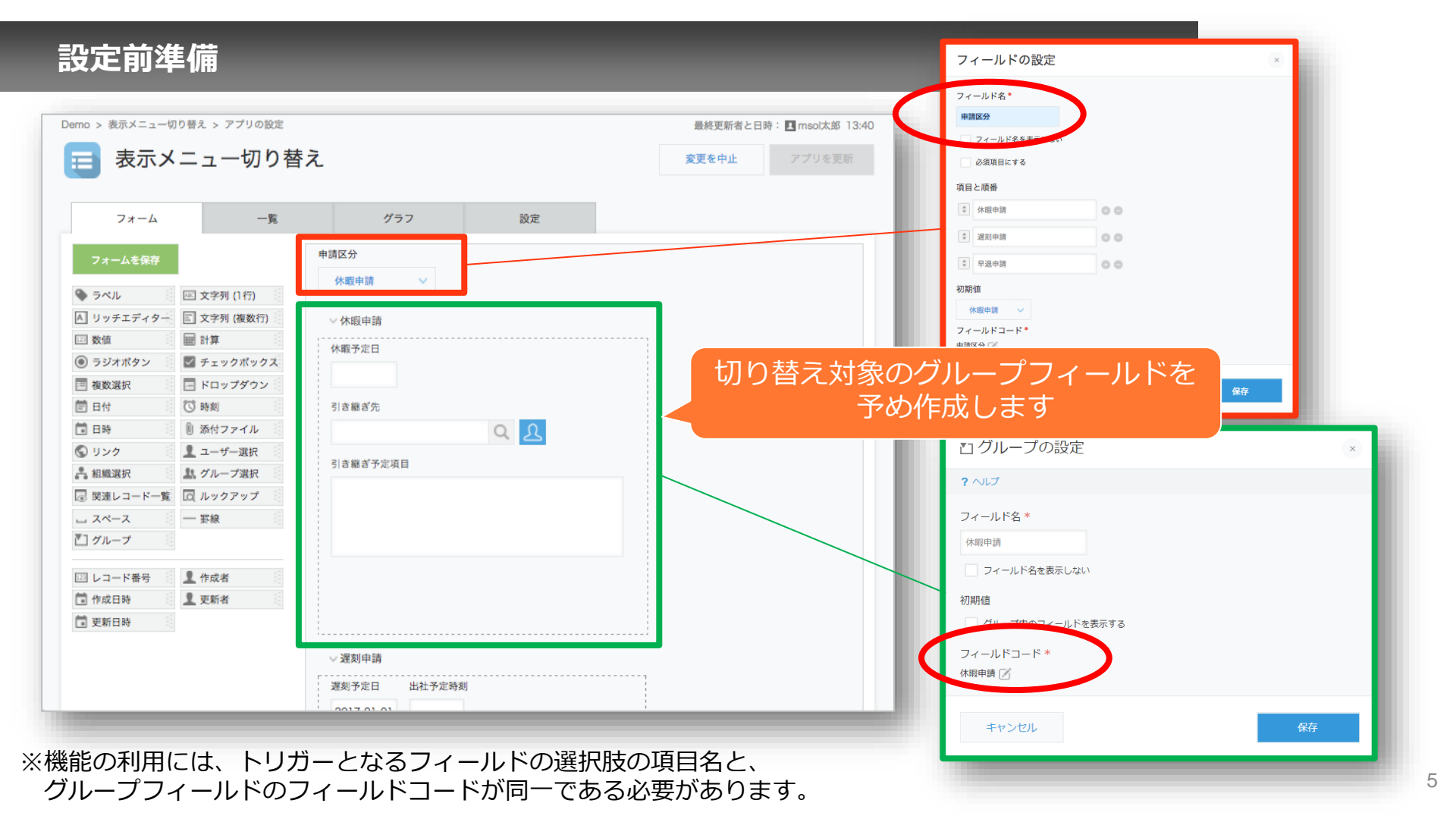

設定項目

| <ul> <li>表示切り替えを実施する画面の指定</li> <li>✓ 編集画面</li> <li>✓ 詳細画面</li> <li>表示切り替え時の動作設定</li> <li>✓ 選択したグループを開いた状態とするか</li> </ul>                                                                                                    | 表示切り替えを<br>実施する画面の<br>指定    | 切り替え機能の対象画面として、<br>編集画面と詳細画面を選択し、利<br>用可否を指定                                                                                       |
|----------------------------------------------------------------------------------------------------|-----------------------------|----------------------------------------------------------------------------------------------------|
| <ul> <li>(こちらにチェックした場合は選択したグループを開いた状態で画面に表示されます。未チェック時は選択したグループを<br/>閉じた状態で画面に表示されます。)</li> <li>✓ 未選択グループを非表示とするか<br/>(こちらにチェックした場合は未選択のグループ群は画面に表示されません。未チェック時は未選択グループ群を閉じた状態で画面に表示されます。)</li> <li>グループを選択していない状態では全グループを非表示とするか<br/>(こちらにチェックした場合は対象となる全グループは画面に表示されません。未チェック時は対象となる全グループは画</li> </ul> | 表示切り替え時<br>の動作設定            | 切り替え時の動作として、動作対<br>象グループの開閉と、動作対象グ<br>ループの表示・非表示を指定                                                                                |
| 面に表示されます。)<br>表示切り替えを実施するフィールドの選択 <sup>●</sup><br>※最大5個のフィールドを指定できます。<br>可能性<br>+ -                                                                                                    | 表示切り替えを<br>実施するフィー<br>ルドの選択 | 切り替え動作のトリガーとなるグ<br>ループフィールドを選択<br>グループフィールドは最大5項目<br>まで指定可能<br>※フィールドの型がドロップダウ<br>ン、ラジオボタン、チェックボッ<br>クス、複数選択である項目のみト<br>リガーとして指定可能 |

#### 6

プラグイン適用イメージ

| 選択された項目名と同じ名称をフィールド<br>コードに持つグループが表示されます |                |                |  |  |
|------------------------------------------|----------------|----------------|--|--|
| Demo > I 表示メニュー切り替え                      |                |                |  |  |
| キャンセル保存                                  | キャンセル保存        | キャンセル保存        |  |  |
| 申請区分<br>休暇申請 >                           | 申請区分<br>遅刻申請 ~ | 申請区分<br>早退申請 ~ |  |  |
| ~休暇申請                                    | ~遅刻申請          | ~早退申請          |  |  |
| 休暇予定日                                    | 遅刻予定日 出社予定時刻   | 早退予定日 退勤予定時間   |  |  |
|                                          | 2017-01-01     | 2017-01-01     |  |  |
| 引き継ぎ先                                    | 事前決裁有無 *       | 早退理由           |  |  |
| Q <u>A</u>                               | 事前決裁なし 事前決裁あり  |                |  |  |
| 引き継ぎ予定項目                                 |                |                |  |  |
|                                          |                |                |  |  |
|                                          |                |                |  |  |
|                                          |                |                |  |  |
| h.                                       |                |                |  |  |

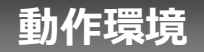

- ・表示切り替えプラグインはkintoneのPC版、モバイル版に対応しています。
- ・表示切り替えプラグインは以下のOS・ブラウザにて動作確認をしております。
- 以下の動作環境以外では正常に表示・動作しない場合がございますので予めご了承ください。

対応ブラウザ

PC: IE11、Edge・Chromeの各最新版

モバイル端末: iOS Safariの最新版、 Android OSのchrome

### スマートフォンアプリ

kintoneモバイル用アプリ(iOS, Android OS)

トライアル期限や、契約期日を超過してご利用の場合、アプリの一覧画面で下記ダイアログが表示されアプリを利用することができません。

その場合、アプリからプラグインを削除するか、ご契約の更新をお願いいたします。

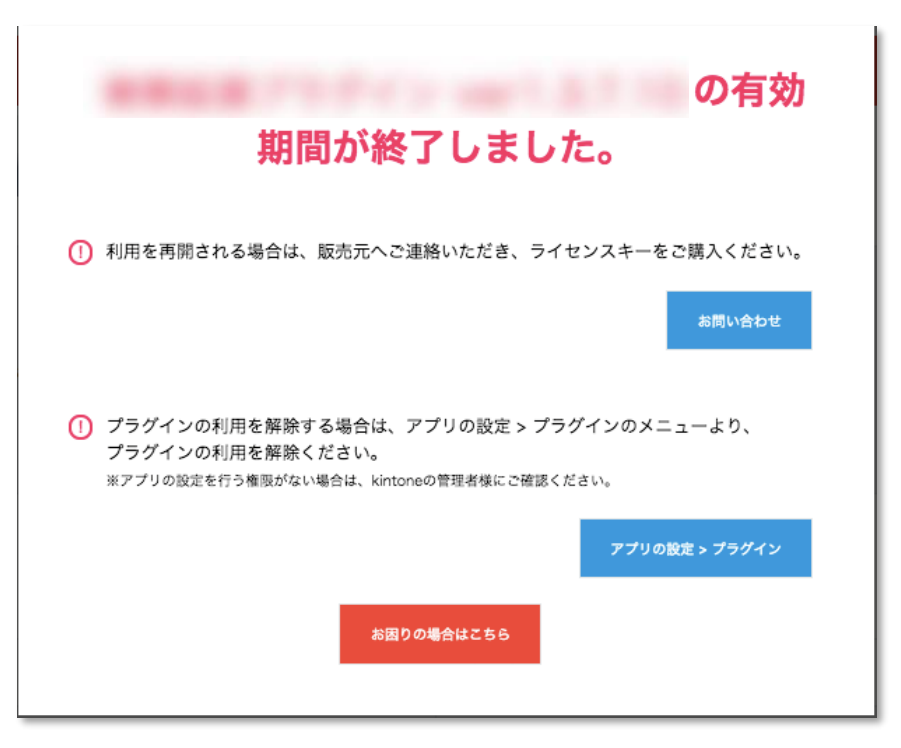

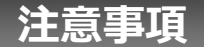

- ・ゲストスペースに対応しています。
- ・モバイル端末に対応しています。
- ・セキュアアクセスに対応しています。
- ・SAML認証に対応しています。
- ・Basic認証に対応しています。
- ・LGWAN環境に対応しています。
- ・「moconavi」のセキュアブラウザ「mocochro(モコクロ)」に対応しています。